## Käyttöopas, v1.2 – SSL SPEKTRI 80

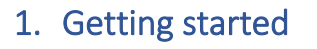

## 1.1 SPEKTRI 80 ja näyttölaitteen paritus (Tablet tai älypuhelin)

- Kytke SPEKTRI 80 virtanapista.
- Valitse näyttölaitteen Bluetooth (BT) asetukset.
- Valitse BT laite listasta, joka täsmää SPEKTRI 80 laitteesi sarjanumeron kanssa.

#### 1.2 SPEKTRI 80 ja näyttölaitteenyhdistäminen

- Kytke SPEKTRI 80 päälle, jos painokytkimen merkki-LED ei ole päällä. Jos merkki-LED ei kytkeydy päälle painettaessa kytkintä, SPEKTRI 80:n akku tarvitsee ladata.
- Varmista että SPEKTRI 80 ja näyttölaite on paritettu.
- Klikkaa SPEKTRI sovelluksen 🍑 -painiketta.
- Valitse listasta SPEKTRI 80 laitetta vastaava sarjanumero.
- Kun SPEKTRI 80 on liitetty näyttölaitteeseen,"Connected" tila on näkyvissä.

## 2. Mittaaminen

- Ennen mittausten aloittamista, SPEKTRI täytyy olla liitettynä näyttölaitteeseen (ks.1.2).
- Osoita valkoinen mittapää kohti mitattavaa valoa.
  - Measure
  - Kosketa painiketta SPEKTRI 80 integroi valosignaalia.
    - Kun valosignaali on tarpeeksi vahva, SPEKTRI 80 lähettää mittausdatan BT:n kautta näyttölaitteelle.
    - Mittausaika lyhenee valotason noustessa ja pitenee sen laskiessa.
- Voit halutessasi muuttaa analysoitavaa aallonpituus aluetta Conf välilehdellä muuttamalla "WL range" aallonpituusarvoja.

## 3. Mittaustulosten avaaminen ja tallentaminen

#### 3.1 Datan tallentaminen

- Valitse **Conf** välilehti
- Lisää haluamasi tiedostonimi tekstikenttään.
- Kosketa -painiketta.
  - o Mittaustiedosto tallennetaan näyttölaitteen sisäisen muistin juurihakemistoon.

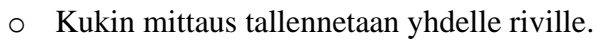

Saat jaettua näyttökuvan tämänhetkisestä näkymästä painamalla 🔇 - painiketta.

#### 3.2 Tulosten avaaminen ja poistaminen

- Edellisten tulosten lataaminen voidaan ladata koskettamalla vasemmassa alanurkassa olevaa > painiketta.
- Ponnahdusikkuna avataan, jossa muistissa olevat mittaukset näytetään.
- Avatun mittauksen nimi näytetään 🧮 ja 🛈 -painikkeiden välissä.
- Halutut tulokset voidaan poistaa muistista koskettamalla 🛈 painiketta ja kaikki muistissa olevat mittaukset voidaan poistaa koskettamalla 🛈 -painiketta kauan.

#### 3.3 Mittauksen kommenttikentän muuttaminen

- Kunkin mittauksen nimi voidaan vaihtaa oletusarvosta (päivä ja aika) koskettamalla
   painiketta.
- Ponnahdusikkuna avautuu, jossa uusi nimi voidaan asettaa.
- Uusi nimi tallennetaan mittaustiedoston ensimmäiseen sarakkeeseen. Mittauksen kommenttinimi näkyy myös vertailutaulukossa ja valitus mittauksen nimikentässä (**Conf** -välilehti).

## 4. Results

#### 4.1 Spectral radiation (Spec)

| Quantity                              | Unit                   | Description                                                                                                    |
|---------------------------------------|------------------------|----------------------------------------------------------------------------------------------------|
| Irradiance, $E_{\rm e}(\lambda)$      | mW/c<br>m <sup>2</sup> | Total optical power per area received by a surface. It is calculated as a sum of all wavelengths in WL range of 380-780nm. |
| Peak wavelength, $\lambda_p$          | nm                     | The wavelength where the maximum irradiance is recorded.                                                                   |
| Effective wavelength, $\lambda_{eff}$ | nm                     | Average wavelength $\lambda_{eff} = \frac{\int \lambda E_e(\lambda) d\lambda}{\int E_e(\lambda) d\lambda}$                 |

#### 4.2 Light and photometry

|  | Quantity U | Unit | Description |
|--|------------|------|-------------|
|--|------------|------|-------------|

# Käyttöopas, v1.2 – SSL SPEKTRI 80

| Ev, Illuminance                   | lx,<br>lm/m <sup>2</sup> | Illuminance is the optical power density coming to the surface<br>as seen by human eye. It is calculated with the convolution of<br>spectral irradiance and the V( $\lambda$ ) CIE 1924 spectral sensitivity<br>function of a standard observer under daylight conditions:<br>$E_v = 683 \int V(\lambda) E_e(\lambda) d\lambda$ |
|-----------------------------------|--------------------------|----------------------------------------------------------------------------------------------------|
| CCT, Correlated color temperature | К                        | The temperature of the Planckian radiator (Such as<br>incandescent lamp) whose perceived color is most closely<br>resembled to that of the test source. The analysis is given in<br>CIE1976 u'v' color diagram.                                                                                                    |
| BLH                               | mW/<br>m <sup>2</sup>    | Spectral irradiance weighted by blue light hazard action spectrum (EN 62471)                                                                                                    |
| EML                               | lx                       | Melanopic illuminance for measure of nonvisual effects related<br>to circadian lighting. It is calculated with the convolution of<br>spectral irradiance and melanopic sensitivity function having a<br>peak WL at 480nm.                                                                                                    |

### 4.3 Color parameters

| Quantity                      | Unit | Description                                                                                                    |
|-------------------------------|------|----------------------------------------------------------------------------------------------------|
| Color Rendering<br>index, CRI |      | Special CRIs (Ri) and general CRI(Ra) is calculated according to CIE 15.2.                                                                    |
|                               |      | Ra is average of special CRIs R1-8                                                                                                    |
| х, у                          |      | Color coordinates in CIE 1931 color diagram                                                                                                   |
| u', v'                        |      | Color coordinates in CIE 1976 color diagram                                                                                                   |
| SDCM                          |      | Deviation of the color point of the test source from the target color according to the ANSI C78.377-2017. 1 SDCM = 0.001 color shift in u'v'. |

## 4.4 Flicker

| Quantity          | Unit | Description                                                       |
|-------------------|------|-------------------------------------------------------------------|
| Percent Flicker / | %    | Relative measure of the cyclic variation in the output of a light |

SSL

| <b>Käyttöopas, v1.2</b> –<br>SSL SPEKTRI 80 | RESOURCE                                                                                                    |
|---------------------------------------------|----------------------------------------------------------------------------------------------------|
| Modulation Index MI                         | source (i.e. percent modulation). It is calculated as follows:<br>Light modulation around the mean value: $\Delta = \frac{E_{v,max} - E_{v,min}}{2}$ Mean illuminance $E_{v,mean} = \frac{E_{v,max} + E_{v,min}}{2}$ $MI = \frac{\Delta}{E_{v,mean}} * 100\% = \frac{E_{v,max} - E_{v,min}}{E_{v,max} + E_{v,min}} * 100\%$ |
| Flicker index, FI                           | Other measure of the cyclic variation in the output of various<br>sources. This metric takes into account the shape of the<br>temporal light signal. It is calculated as<br>$FI = \frac{Area1}{Area1 + Area2}$                                                                                                    |
| Flicker frequency Hz                        | The number of occurrences of temporal light signal per unit of time.                                                                                                    |

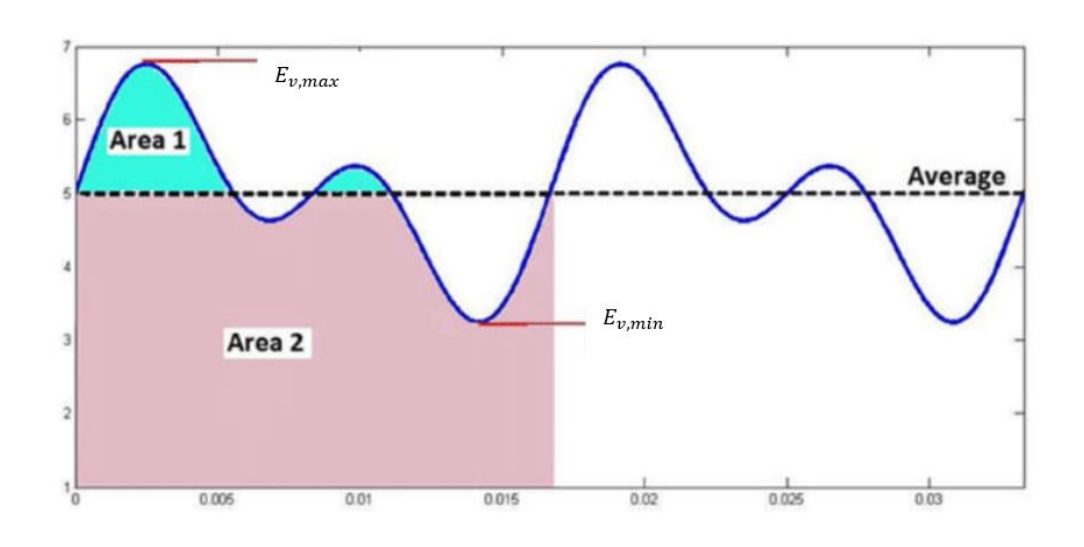

≪|SSL